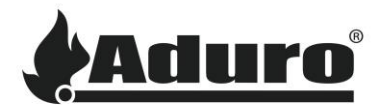

## **Connexion application Wi-Fi**

Ce document vous guidera le processus d'installation de l'application Aduro Pellet Stove, de la création d'un compte et de la connexion de votre poêle à votre Wi-Fi pour permettre le fonctionnement à distance de votre poêle à granulés Aduro.

- 1. Ouvrez « Google Play » (Android) / « App Store » (iOS) et recherchez « Aduro Pellet Stove ».
- 2. Appuyez sur « installer » et ouvrez l'application.

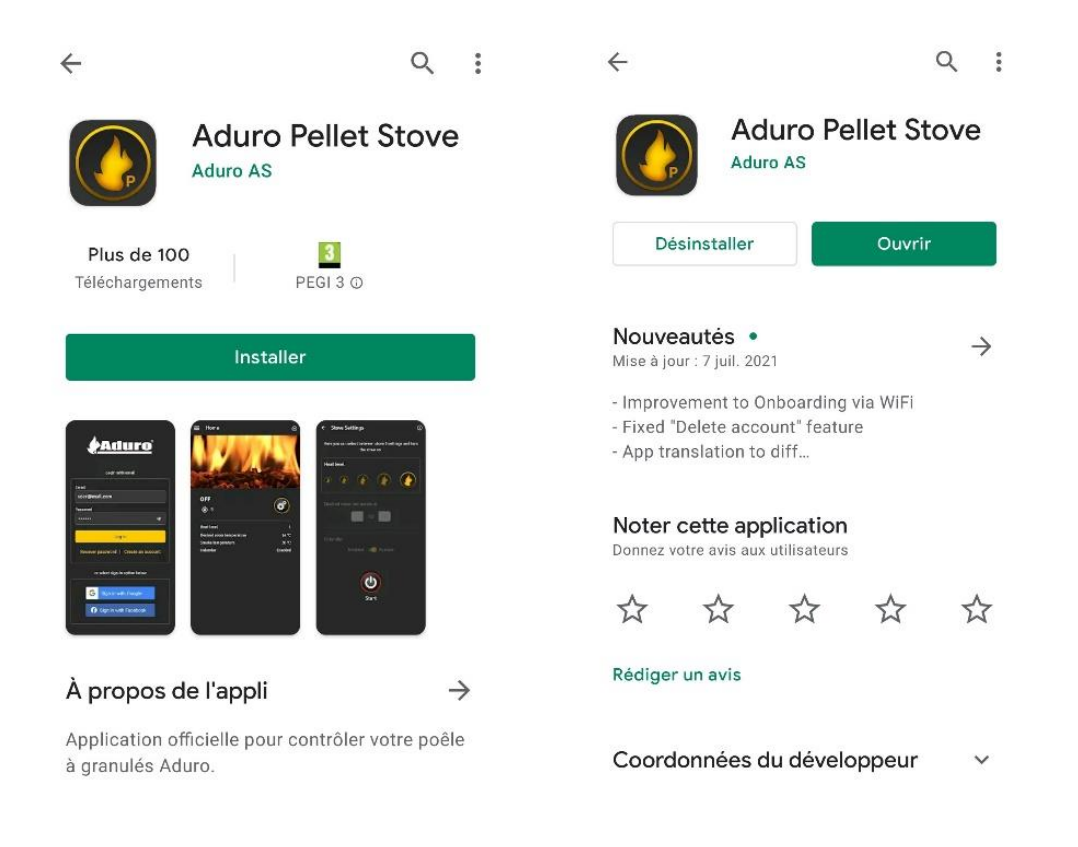

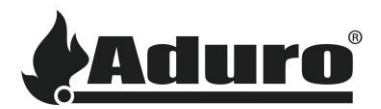

**3.** Appuyez sur « créer un compte ». Lisez et acceptez les conditions générales pour continuer. Inscrivez-vous en entrant votre email et en créant un mot de passe.

| Email                                                                                                 | ← Termes et conditions                                                                                                    | ← S'enregistrer                                                                                                 |
|----------------------------------------------------------------------------------------------------|----------------------------------------------------------------------------------------------------|----------------------------------------------------------------------------------------------------|
| Mot de passe                                                                                          | <ol> <li>Aduro A/S et Seluxit A/S ne peuvent être tenus<br/>responsables des effets consécutifs de réglages avec<br/>des valeurs incorrectement définies, qui sont à la fois<br/>intentionnellement et involontairement possibles.</li> <li>Si vous avez des doutes sur la configuration via<br/>le système Aduro Cloud, vous devez demander une<br/>assistance auprès d'Aduro A/S ou via l'un de nos<br/>partenaires installateurs Aduro.</li> </ol> | Veuillez saisir les informations suivantes pour créer<br>un compte.<br>E-mail<br>jean@dupont.fr<br>Mot de passe |
| Sign in Réintialiser le mot de passe   Créer un compte                                                | <ol> <li>5. Le service Aduro Cloud peut parfois avoir des<br/>problèmes de connexion, mais ceux-ci seront<br/>résolus aussi rapidement que possible. Aduro A/<br/>S et Seluxit A/S ne peuvent être tenus responsables<br/>des problèmes d'utilisation dues à un problème de<br/>connexion.</li> <li>6. Toute forme de piratage, y compris la simple<br/>récunération des mots de passe d'autres utilisateurs</li> </ol>                               | Répéter le mot de passe                                                                                         |
| En vous connectant, vous acceptez nos Termes. G Se connecter avec Google G Se connecter avec Facebook | entraînera une notification aux autoritées<br>compétentes et une exclusion permanente du service.                                                                                                    | S'enregistrer                                                                                                   |
| Se connecter avec Apple                                                                               | Continuer                                                                                                    |                                                                                                    |

Vous pouvez également choisir de vous connecter avec Google, Facebook ou Apple. Cependant, si vous souhaitez contrôler votre poêle à partir de différents appareils, il est nécessaire de créer un compte.

Une fois votre poêle connecté à votre compte, vous pourrez le contrôler depuis n'importe quel Smartphone en vous connectant avec les identifiants de connexion de votre compte.

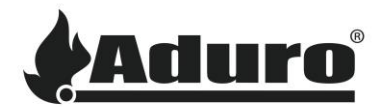

4. Il vous sera demandé de prouver que vous n'êtes pas un robot. Suivez les instructions en validant le Captcha.

Après la validation, vous recevrez un e-mail de <u>support@wappsto.com</u> vous demandant de confirmer votre e-mail. Vérifiez votre dossier spam si vous ne trouvez pas l'e-mail dans votre boîte de réception.

| ← S'enregistrer                                                                                                    | ← S'enregistrer                                                                                                    |
|----------------------------------------------------------------------------------------------------|----------------------------------------------------------------------------------------------------|
| Veuillez saisir les informations suivantes pour créer<br>Je ne suis pas un robot<br>reCAPTCHA<br>Confidentialité - Conditions | Veuillez saisir les informations suivantes pour créer<br>un compte.<br>E-mail<br>mgs@aduro.dk                              |
| Mot de passe              Répéter le mot de passe                                                                             | Nous vous avons envoyé un e-mail avec un lien<br>de confirmation. Veuillez suivre le lien dans<br>l'e-mail pour confirmer. |
| S'enregistrer                                                                                                    |                                                                                                    |
|                                                                                                    | S'enregistrer                                                                                                    |

5. Entrez votre e-mail et votre mot de passe (informations de connexion de votre compte nouvellement créé) et connectez-vous.

Les autres personnes de votre foyer susceptibles de contrôler votre poêle doivent utiliser les mêmes informations de connexion sur leur appareil.

| Aduro                                          |
|------------------------------------------------|
| E-mail                                         |
| jean@dupont.fr                                 |
| Mot de passe                                   |
| ••••••                                         |
| Sign in                                        |
| Réintialiser le mot de passe   Créer un compte |
| En vous connectant, vous acceptez nos Termes.  |
| <b>G</b> Se connecter avec Google              |

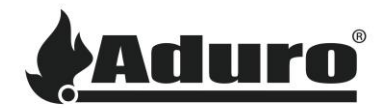

6. Avant d'ajouter votre poêle, assurez-vous que le **Bluetooth** et la **Localisation** sont activés sur votre appareil.

13:32 13:32 all 🗢 🗖 11:02 3 Ľ Mardi 21 septembre Ð Acceuil 4 Annuler \* 7 1 3  $(\Box)$ Comment préférez-vous que votre Bluetooth Lampe-torche Vibreur Aduro quest Rotation poêle soit connecté? automatique 分 1  $\odot$ ((•))  $\mathbb{Z}$ Huawei Share Mode avion Données Localisation Capture d'écran mobiles  $\bigcirc$ Ģ R ۲. 3 Confort des Point d'accès Capture vidéo yeux Wi-Fi d'écran Projection sans fil NFC Sélectionnez l'une des options qui correspond à votre Ð Auto. Utiliser un câble ethernet Connecter le poêle au Wi-Fi

Appuyez sur « Ajouter un poêle » ou « + » et choisissez « Connecter le poêle au Wi-Fi » pour lancer la recherche d'un poêle à proximité.

Si vous choisissez de connecter le poêle via un câble Ethernet, choisissez « Utiliser un câble Ethernet » et scannez le code QR sur la petite étiquette à l'arrière du poêle. Aller directement au point 8.

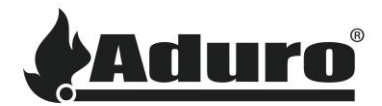

7. Sélectionnez votre poêle. Votre poêle est celui où l'UUID (première image ci-dessous) correspond au numéro sur l'étiquette à l'arrière de votre poêle.

Votre poêle recherchera alors les réseaux Wi-Fi disponibles. Sélectionnez votre réseau ou numérisez à nouveau/passez à la configuration manuelle si votre réseau n'apparaît pas dans la liste.

Entrez votre mot de passe Wi-Fi et configurez votre Wi-Fi pour continuer.

| 13:35                                           | al 🗟 🖿       | 13:35                                             | .ıl ≎ ■                         | <b>_</b> )· | 13:36                                              | .ul 🗢 🗖                                                                             |
|-------------------------------------------------|--------------|---------------------------------------------------|---------------------------------|-------------|----------------------------------------------------|-------------------------------------------------------------------------------------|
| ÷                                               | Annuler      | ÷                                                 | Annul                           | ler         | ÷                                                  | Annuler                                                                             |
| Selectionner le poêle                           | 5            | Réseaux Wi-Fi t                                   | rouvés par le poêle             |             | Conf                                               | igurer le Wi-Fi                                                                     |
| Sélectionnez le poêle que vous souhaitez connec | ter au Wi-Fi | Sélectionnez le réseau Wi-Fi<br>poêle se connecte | auquel vous souhaitez que votre |             | Pour configurer le Wi-F<br>détails ci-dessous Gard | i sur votre poêle, veuillez entrer les<br>lez à l'esprit que la configuration Wi-Fi |
| ADURO-33e72e1d                                  | <u>н.</u>    | Aduro guest                                       |                                 |             | peut ne pas être prise e<br>Réseau WI-FI           | en charge sur les réseaux 5 GHz.                                                    |
| <b>2</b> 12                                     |              | Aduro-50950                                       |                                 |             | Aduro guest                                        |                                                                                     |
|                                                 |              | Aduro-46693                                       |                                 |             | Mot de passe WiFi                                  | ۲                                                                                   |
|                                                 |              | Aduro guest                                       |                                 | Ĵ           |                                                    | Configurer                                                                          |
|                                                 |              | Aduro-59090                                       |                                 |             |                                                    |                                                                                     |
|                                                 |              | Aduro guest                                       |                                 | Ĩ           |                                                    |                                                                                     |
|                                                 |              | Scanne                                            | r à nouveau                     | _           |                                                    |                                                                                     |
|                                                 |              |                                                   |                                 |             |                                                    |                                                                                     |
|                                                 |              | Votre résea                                       | u est-il "caché" ?              |             |                                                    |                                                                                     |
|                                                 |              | Aller à la confi                                  | guratión manuelle               |             |                                                    |                                                                                     |

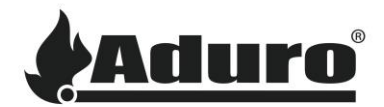

8. Veuillez répondre si votre cheminée est équipée d'un extracteur de fumées avant de continuer.

Remplissez ensuite vos coordonnées personelles. L'e-mail doit être celui que vous avez utilisé pour vous connecter. Une fois que vous avez enregistré les informations, votre poêle est connecté au Wi-Fi et peut êtrecontrôlé via l'application Aduro Pellet Stove. Appuyez sur 'Aller au poêle' pour accéder à votre poêle.

| 13:36                                                             | al 🗢 🗖                             | 13:36                                       | .ıl ≎ ■)                                           | 13:37                             | •0 ≑ ■)                                                                                                    |
|-------------------------------------------------------------------|------------------------------------|---------------------------------------------|----------------------------------------------------|-----------------------------------|----------------------------------------------------------------------------------------------------|
| ÷                                                                 | Annuler                            | ÷                                           | Annuler                                            | ÷                                 | Annuler                                                                                                    |
| Détails du pe                                                     | pêle                               | Informatio                                  | ns du contact                                      | Le poê                            | le est connecté au Cloud.                                                                                                    |
| Veuillez remplir les détails ci-dessous<br>nous pouvons fournir d | pour nous assurer que<br>e l'aide. | Veuillez remplir les détails c<br>nous pouv | i-dessous pour nous assurer que<br>ons vous aider. |                                   |                                                                                                    |
| Le poêle est-il équipé d'un ventilateur d                         | l'extraction de fumées ?           | Nom: (facultatif)                           |                                                    |                                   |                                                                                                    |
| Non 🔵 0                                                           | ui                                 | Alex Denis                                  |                                                    |                                   |                                                                                                    |
|                                                                   |                                    | E-mail                                      |                                                    |                                   |                                                                                                    |
|                                                                   |                                    | alex.denis02@gmail.co                       | om                                                 |                                   |                                                                                                    |
| Sauvegarder et con                                                | tinuer                             | Téléphone (facultatif)                      |                                                    | Vous pou<br>fonction<br>contrôler | vez maintenant utiliser toutes les<br>nalités disponibles de cette application pour<br>· à distance votre poêle et afficher son statut. |
|                                                                   |                                    | Adresse (facultatif)                        |                                                    |                                   | Se connecter au poêle                                                                                                    |
|                                                                   |                                    |                                             |                                                    |                                   |                                                                                                    |
|                                                                   |                                    |                                             |                                                    |                                   |                                                                                                    |
|                                                                   |                                    | Sauvegard                                   | er et continuer                                    |                                   |                                                                                                    |
|                                                                   |                                    |                                             |                                                    |                                   |                                                                                                    |

**9.** Votre poêle apparaît maintenant sur l'écran d'accueil de l'application. Tant que vous vous connectez avec votre compte, vous pouvez contrôler le poêle depuis n'importe quel appareil (smartphone ou tablette).

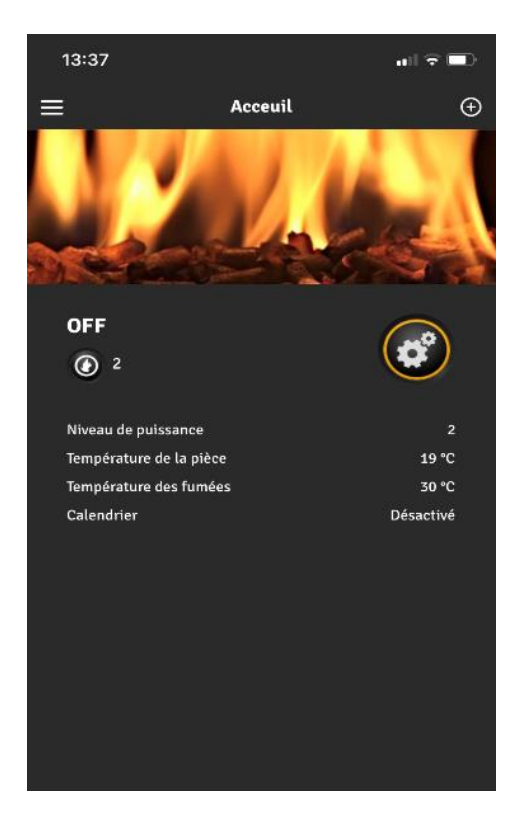